## Dostosowania - niepełnosprawność sprzężona

Zdający ma sprzężone niepełnosprawności wpływające na typ arkusza i chce podejść do egzaminu ósmoklasisty. Czy jest wzór pisma, który należy uzupełnić i przesłać do właściwej OKE?

> W systemie SIOEO, należy złożyć wniosek o szczególne dostosowanie, wydrukować go a następnie podpisany wniosek przesłać wraz z załącznikami do właściwej OKE.

## Aby złożyć wniosek o szczególne dostosowanie należy:

- 1. Wybrać z menu głównego pozycję Wnioski<sup>1</sup>, a następnie Zarządzanie wnioskami<sup>2</sup>.
- Kliknąć przycisk Złóż wniosek <sup>3</sup>.

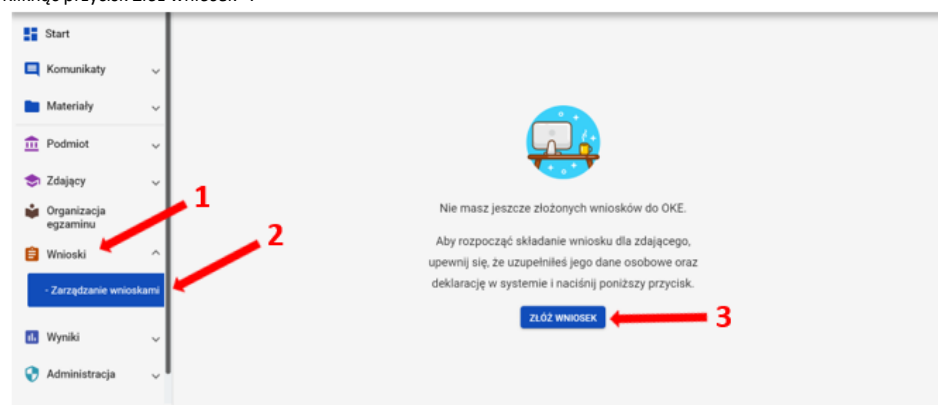

3. W wyświetlonym oknie wybrać i zaznaczyć Wniosek o szczególne dostosowanie <sup>4</sup>, a następnie kliknąć Rozpocznij składanie wniosku <sup>5</sup>.

| 0 | Przeniesienie zdającego (zmiana szkoły)<br>Wniosek o stałe przeniesienie egzaminów zdającego do innej szkoły<br>Wniosek dostępny w terminie: 6 mar 2020 - 3 lip 2020        |
|---|----------------------------------------------------------------------------------------------------|
| 0 | Skierowanie zdającego na egzamin do innej szkoły<br>Wniosek o przeprowadzenie egzaminu w innej szkole<br>Wniosek dostępny w terminie: 2 gru 2019 - 6 mar 2020               |
| 0 | Termin dodatkowy<br>Wniosek o termin dodatkowy egzaminu maturalnego<br>Wniosek dostępny w terminie: <b>4 maj 2020 - 23 cze 2020</b>                                         |
| • | Wniosek o szczególne dostosowanie<br>Wniosek o szczególne dostosowanie warunków do indywidualnych potrzeb zdającego<br>Wniosek dostępny w terminie: 2 gru 2019 - 6 mar 2020 |
| 0 | Zwolnienie zdającego<br>Wniosek o zwolnienie z obowiązku przystąpienia do egzaminów<br>Wniosek dostępny w terminie: 2 gru 2019 - 6 mar 2020                                 |

4. W wyświetlonym formularzu wypełnić wymagane pola:

- Właściwy adres wniosku <sup>6</sup>
- Powód złożenia wniosku <sup>7</sup>
- Dane zdającego <sup>8</sup>
- 5. Z listy wybrać zdającego <sup>9</sup> i zatwierdzić klikając przycisk *Wybierz zdającego* <sup>10</sup>.

| wyszukaj zuającego | )           | ×             |
|--------------------|-------------|---------------|
| ię i nazwisko      | PESEL       | Kod zdającego |
| Adrian Ambroziak   | 06290946817 | A01           |
| Bartosz Bukowski   | 06300766738 | A02           |
| Dariusz Drzewiecki | 06242774479 | A03           |
| Ewelina Ekiert     | 06241331125 | A04           |
| Honorata Huszcza   | 06230358821 | A05           |
| Laura Leśnicka     | 06231359944 | A06           |
| Paweł Dąbrowski    | 06271641177 | B01           |

W trzech ostatnich polach wniosku wpisać uzasadnienie <sup>11</sup> przyznania szczególnych dostosowań, opisać proponowane dostosowania <sup>12</sup> oraz nazwy załączonych kopii dokumentów, uprawniających do przyznania szczególnych dostosowań (w polu spis załączników <sup>13</sup>).

7.

Po uzupełnieniu wszystkich wymaganych pól w formularzu, kliknąć przycisk Złóż wniosek 14.

| ne korespondencyjne podmiotu                                                           |                                          |    |
|----------------------------------------------------------------------------------------|------------------------------------------|----|
| na nazwa podmiotu: SZKOŁA PODSTAWOWA                                                   |                                          |    |
| Nybierz właściwy adres do korespondencji *                                             | 6                                        |    |
| umer identyfikacyjny: <b>126103-3LPNR</b><br>Ires email: <b>helpdesk@oke.krakow.pl</b> | Imię i nazwisko dyrektora: Lech Dyrektor |    |
| Nybierz powód złożenia wniosku *                                                       | 7                                        |    |
| ľreść wniosku                                                                          |                                          |    |
| Wybi                                                                                   | erz zdającego                            | 8  |
|                                                                                        | Pozostało 1000 znakó                     | Św |
| Uzasadnienie *                                                                         |                                          |    |
|                                                                                        | Pozostało 800 znako                      | 5w |
| Opis proponowanego dostosowania *                                                      |                                          |    |
|                                                                                        | Paraetala 225 real/                      |    |
| Spis załączników: *                                                                    | Pozostało 225 znak                       |    |
|                                                                                        |                                          | -  |

8. Pojawi się potwierdzenie złożenia elektronicznego wniosku, który należy wydrukować klikając przycisk Drukuj<sup>15</sup> lub Pobierz<sup>16</sup>.

| <ul> <li>Potwierdzenie złożenia elektronicznego wniosku o<br/>dostosowanie</li> </ul>                                                        | ×                 |
|----------------------------------------------------------------------------------------------------|-------------------|
| Wniosek o szczególne dostosowanie dla zdającego został złożony w systemie.                                                                   |                   |
| Prosimy o wydrukowanie wniosku, podpisanie przez dyrektora szkoły i przesłanie wra<br>tradycyjną pocztą do okręgowej komisji egzaminacyjnej. | az z załącznikami |
| 15 DRG                                                                                                    | JKUJ POBIERZ - 16 |

 Status wniosku można śledzić. W tym celu należy wybrać z menu głównego Wnioski, a następnie Zarządzanie wnioskami. Na głównym ekranie pojawią się informacje dotyczące wszystkich złożonych w szkole wniosków <sup>17</sup>. Wnioski: 6

| Nr wniosku      | Nazwisko        | Imiona  | PESEL       | Rodzaj wniosku                    |                  | Znak sprawy<br>w OKE | Stan wniosku  | .7  |     |
|-----------------|-----------------|---------|-------------|-----------------------------------|------------------|----------------------|---------------|-----|-----|
| ZWOL/3/0/2019/4 | 75 Boryna       | Maciej  | 05302125574 | Zwolnienie zdającego (13-12-2019) |                  |                      | Złożony       | ÷   | ٹ   |
| ZWOL/3/0/2019/4 | 74 Bohatyrowicz | Jan     | 05311367659 | Zwolnienie zdającego (13-12-2019) |                  | 52423.357.2019       | Odrzucony     | ÷   | ₽   |
| ZWOL/3/0/2019/4 | 73 Borowicz     | Marcin  | 05220283615 | Zwolnienie zdającego (13-12-2019) |                  | 52423.356.2019       | Rozpatrywany  | ÷   | ₹   |
| ZWOL/3/0/2019/4 | 64 Kowalski     | Jan     | 04101976482 | Zwolnienie zdającego (02-12-2019) |                  | 52423.352.2019       | Zaakceptowany | ÷   | ৶   |
| ZWOL/3/0/2019/4 | 63 Žegota       | Natalia | 97022534428 | Zwolnienie zdającego (02-12-2019) |                  | 52423.351.2019       | Uzupełnienie  | ÷   | ٹ   |
| ZWOL/3/0/2019/4 | 49 Borowicz     | Marcin  | 05220283615 | Zwolnienie zdającego (21-11-2019) |                  |                      | Anulowany     | ÷   | ځ   |
|                 |                 |         |             |                                   | Pozycje na stror | nę 20 🔻              | 1-6z6  <      | < > | > > |